## FUJ¦FILM

# 

# ความเปลี่ยนแปลงและสิ่งใหม่ ๆ

เวอร์ชั่น 4.20

คุณสมบัติที่เพิ่มขึ้นหรือที่เปลี่ยนแปลงเนื่องจากผลของการอัพเดทเฟิร์มแวร์อาจไม่ ตรงกับรายละเอียดในเอกสารประกอบที่จัดมาให้พร้อมกับผลิตภัณฑ์นี้ โปรดดูข้อมูล เกี่ยวกับการอัพเดทที่ใช้ได้สำหรับผลิตภัณฑ์ต่างๆ บนเว็บไซต์ของเรา:

http://www.fujifilm.com/support/digital\_cameras/software/fw\_table.html

เนื้อหา

เฟิร์มแวร์ของ X-T2 รุ่น 4.20 จะเพิ่มหรืออัพเดทคุณสมบัติในรายการด้าน ล่างนี้ สำหรับคู่มือฉบับล่าสุด โปรดเยี่ยมชมเว็บไซต์ต่อไปนี้

http://fujifilm-dsc.com/en-int/manual/

| จำนวน | คำอธิบาย                                                                                                    | Х-Т2      | ดูที่<br>🏬 | เวอร์ชั้น |
|-------|----------------------------------------------------------------------------------------------------|-----------|------------|-----------|
| 1     | ในการดูกราฟฮิสโตแกรม RGB และจอแสดงผลที่<br>แสดงพื้นที่เฟรมที่จะได้รับแสงมากเกินไปที่การตั้ง<br>ค่าปัจจุบันที่ช้อนทับบนมุมมองภาพผ่านเลนส์ ให้<br>กดปุ่มฟังก์ชันที่กำหนด <b>ฮิสโตแกรม</b> | 22        | 1          | 3.00      |
| 2     | สามารถใช้ไม้โฟกัสเพื่อเปลี่ยนพื้นที่โฟกัสได้เมื่อซูม<br>หน้าจอเข้าระหว่างที่ตรวจสอบโฟกัส                                                                                                | 83        | 2          | *         |
| 3     | รายการ 🚥 โฟกัส BKT ได้ถูกเพิ่มไว้ในโหมด<br>ไดร์ฟแล้ว                                                                                                    | 95,<br>97 | 3          | 4.10      |
| 4     | เพิ่มตัวเลือก  โฟกัส BKT ลงใน<br>๋ * ตั้งค่าการถ่ายภาพ > การตั้งค่าโหมดการ<br>ถ่ายภาพ > การตั้งค่าการถ่ายคร่อม > เลือก<br>BKT ภายในเมนูถ่ายภาพ                                          | 150       | 4          | 4.10      |
| 5     | เพิ่มตัวเลือก โฟกัส BKT ลงใน<br>☑ ตั้งค่าการถ่ายภาพ > การตั้งค่าโหมดการ<br>ถ่ายภาพ > การตั้งค่าการถ่ายคร่อม ภายในเมนู<br>ถ่ายภาพ                                                        | 150       | 5          | 4.10      |
| 6     | เพิ่มตัวเลือก <b>การลดความสั่นไหว</b> ลงใน<br>🖸 ตั้งค่าการถ่ายภาพ ภายในเมนูถ่ายภาพ                                                                                                    | 155       | 7          | 4.10      |

| จำนวน | คำอธิบาย                                                                                                    | Х-Т2 | ดูที่<br>🏛 | เวอร์ชั้น |
|-------|----------------------------------------------------------------------------------------------------|------|------------|-----------|
| 7     | เพิ่มตัวเลือก <b>บันทึกภาพความเร็วสูงฟูล</b> HD ลง<br>ใน 🖽 <b>ตั้งค่ามูฟวี</b> ภายในเมนูถ่ายภาพ                                  | 167  | 8          | 4.10      |
| 8     | เพิ่มตัวเลือก <b>แก้ไขแสงโดยรอบ (มูฟวี่)</b> ลงใน<br>🖽 <b>ดังค่ามูฟวี</b> ภายในเมนูถ่ายภาพ                                       | 167  | 9          | 4.10      |
| 9     | มีการเปลี่ยนแปลงเนื้อหาของตัวเลือก<br>🖽 ดั้งค่ามูฟวี่ > เอาท์พุทมูฟวี่ 4K ในเมนูถ่ายรูป                                          | 168  | 10         | 4.10      |
| 10    | เพิ่มตัวเลือก <b>เอาท์พุทมูฟวี่แบบฟูล HD</b> ลงใน<br>🖽 <b>ดังค่ามูฟวี</b> ภายในเมนูถ่ายภาพ                                       | 168  | 11         | 4.10      |
| 11    | เพิ่มอิสโตแกรมให้กับข้อมูลรูปภาพซึ่งจะแสดงได้<br>โดยการกดปุ่มตัวเลือกขึ้นในระหว่างที่เล่นภาพ<br>แบบเต็มเฟรม                      | 175  | 12         | 3.00      |
| 12    | เพิ่มตัวเลือก หน่วยรูรับแสงเลนส์ภาพยนตร์ ไป<br>ที่ 🖪 ตั้งค่าหน้าจอ ในเมนูตั้งค่าแล้ว                                             |      | 13         | 4.10      |
| 13    | เพิ่มตัวเลือก <b>โหมดตัวระบุขนาดใหญ่(EVF)</b><br>และ โ <b>หมดตัวระบุขนาดใหญ่(LCD)</b> ไปที่<br>🖪 ตั้งค่าหน้าจอ ในเมนูตั้งค่าแล้ว | 222  | 14<br>15   | 4.10      |
| 14    | เพิ่มตัวเลือก <b>ตั้งค่าการแสดงตัวระบุ ใหญ่</b> ไปที่<br><b>12 ตั้งค่าหน้าจอ</b> ในเมนูตั้งค่าแล้ว                               | 222  | 16         | 4.10      |
| 15    | เพิ่มตัวเลือก <b>เลือกโฟลเดอร์</b> ลงใน<br>🖪 ดั้งค่าบันทึกข้อมูล ภายในเมนูการตั้งค่า                                             | 241  | 17         | 4.20      |

| จำนวน | คำอธิบาย                                                                                                    | Х-Т2 | ดูที่<br>🏛 | เวอร์ชั่น |
|-------|----------------------------------------------------------------------------------------------------|------|------------|-----------|
| 16    | ตัวเลือก <b>⊿ ตั้งการเชื่อมต่อ</b> > <b>โหมด</b><br>PC SHOOT ในเมนตั้งค่าได้เปลี่ยนเป็น                                             | 247  | 18         | 3.00      |
|       | โหมดเชื่อมต่อ PC                                                                                                    |      |            |           |
| 17    | สามารถใช้ตัวสั่งแฟลชสตูดิโอของผู้ผลิตอื่นที่เข้ากัน<br>ได้กับระบบแฟลชของ FUJIFILM ได้                                               | 265  | 20         | 3.00      |
| 18    | นอกเหนือจากเครื่องพิมพ์ instax SHARE ที่อยู่ใน<br>รายการของ "อุปกรณ์เสริมจาก FUJIFILM" แล้ว<br>กล้องยังสามารถรองรับ SP-3 ได้เช่นกัน | 307  | 21         | 3.00      |

เครื่องหมายดอกจันในแถวของ "เวอร์ชั่น" จะแสดงถึงคุณสมบัติที่มีในรุ่นก่อน; มีเพียงคำอธิบายในคู่มือเท่านั้นที่เปลี่ยนแปลง

### ความเปลี่ยนแปลงและสิ่งใหม่ ๆ

ความเปลี่ยนแปลงและสิ่งใหม่ๆ จะเป็นดังนี้

#### X-T2 (เวอร์ชั่น 2.10) คู่มือผู้ใช้: 📺 22

#### เวอร์ชั้น 3.00

การตั้งค่าจอแสดงผลมาตรฐานแบบกำหนดเอง

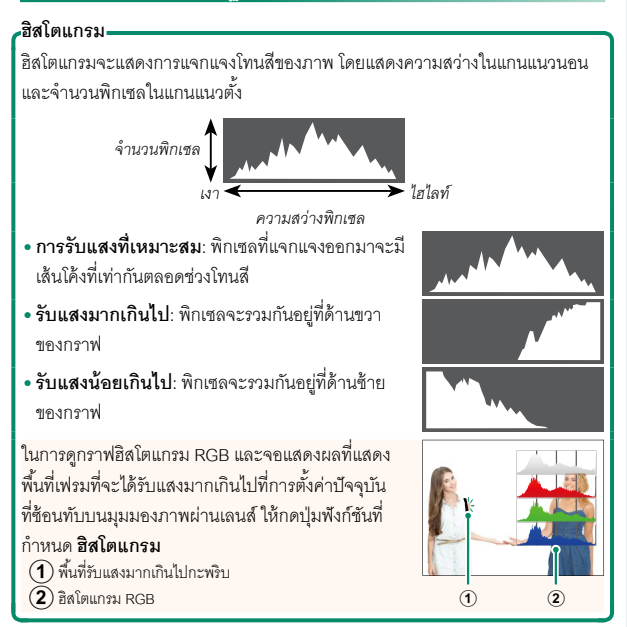

#### X-T2 (เวอร์ชั่น 2.10) คู่มีอผู้ใช้: 🗎 83 จอแสดงผลจุดโฟกัส

#### การเซ็คโฟกัส-

หากต้องการซูมเข้าบนพื้นที่โฟกัสปัจจุบันเพื่อให้ได้โฟกัส ที่คมขัด ให้กดปุ่มควบคุมที่ได้กำหนดซูมโฟกัสไว้ (ที่ค่า เริ่มต้น ปุ่มตรงกลางของแป้นหมุนเลือกคำสั่งด้านหลัง) กดปุ่มควบคุมอีกครั้งเพื่อยกเลิกการซูม

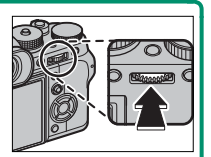

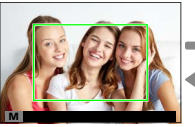

จอแสดงผลปกติ

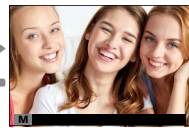

ฐมโฟกัส

โนโหมดโฟกัส S สามารถปรับชูมโดยการหมุนแป้นหมุนเลือกคำสั่งด้านหลัง เมื่อ เลือก มาตรฐาน หรือ ไฮไลท์ที่ไฟกัสชัดสุด สำหรับ III ตั้งค่า AF/MF > ระบบช่วย MF เลือกพื้นที่โฟกัสโดยใช้ไม้โฟกัสในระหว่างการชูมโฟกัสได้ ไม่ สามารถชูมโฟกัสได้ในโหมด C หรือเมื่อเปิด III ตั้งค่า AF/MF > PRE-AF หรือ เลือกตัวเลือกอื่นที่ไม่ไช่ ... จุดเดียว สำหรับ ออโต้โฟกัส

ใช้ 🖪 ดั้งค่าปุ่ม/ไดอัล > การตั้งค่าปุ่มFn/AE-L/AF-L เพื่อเปลี่ยนพังก์ชั่นที่ ใช้งานด้วยตรงกลางของแป้นหมุนเลือกคำสั่งหรือกำหนดพังก์ชั่นเริ่มต้นให้กับ การควบคุมอื่นๆ

#### X-T2 (เวอร์ชั่น 2.10) คู่มีอผู้ใช้: 📄 95 การถ่ายคร่อม

#### X-T2 (เวอร์ชั่น 2.10) คู่มีอผู้ใช้: 📄 97 🏧 โฟกัส BKT

ทุกครั้งที่กดปุ่มชัตเตอร์ กล้องจะถ่ายภาพเป็นชุด ซึ่งจะมีโพกัสที่แตกต่างกันไป ในแต่ละภาพ สามารถเลือกจำนวนภาพ, ปริมาณการเปลี่ยนโพกัสในแต่ละภาพ และช่วงเวลาระหว่างภาพได้ด้วย **⊡ ดั้งค่าการถ่ายภาพ** > **การตั้งค่าโหมด** การถ่ายภาพ > การตั้งค่าการถ่ายคร่อม > โฟกัส BKT

#### X-T2 (เวอร์ชัน 2.10) คู่มือผู้ใช้: 🗐 150 การตั้งค่าการถ่ายคร่อม

เวอร์ชั้น 4.10

| ตัวเลือก  | คำอธิบาย                                           |
|-----------|----------------------------------------------------|
|           | เลือกจาก 🖶 ถ่ายคร่อมค่าแสง, 🖾 ถ่ายคร่อมความไวแสง,  |
| เลือก BKT | 🖽 ถ่ายคร่อมจำลองฟิล์ม, 🎟 ถ่ายคร่อมสมดุลย์แสงสีขาว, |
|           | 📧 ถ่ายคร่อมช่วงไดนามิก และ 🏧 โฟกัส BKT             |

#### X-T2 (เวอร์ชั่น 2.10) คู่มือผู้ใช้: 🗐 150 โฟกัส BKT

เวอร์ชั้น 4.10

| ตัวเลือก    | คำอธิบาย                                                            |                                      |  |
|-------------|---------------------------------------------------------------------|--------------------------------------|--|
|             | การตั้งค่าเหล่านี้สามารถใช้งานได้เมื่อเลือก <b>เลือก BKT</b> สำหรับ |                                      |  |
|             | 🚥 โฟกัส BKT                                                         |                                      |  |
|             | ตัวเลือก                                                            | คำอธิบาย                             |  |
| Sel Se pro- | ภาพ                                                                 | เลือกจำนวนภาพ                        |  |
| เพกส BKI    | ขั้นที่                                                             | เลือกปริมาณการเปลี่ยนโฟกัสในแต่ละภาพ |  |
|             | ช่วงเวลา                                                            | เลือกช่วงเวลาระหว่างภาพ              |  |
|             | <ul> <li>ห้ามปรับซูม</li> <li>แฟลชที่จัด:</li> </ul>                | งในขณะถ่ายรูป<br>มาให้ไม่ยิงแฟลช     |  |

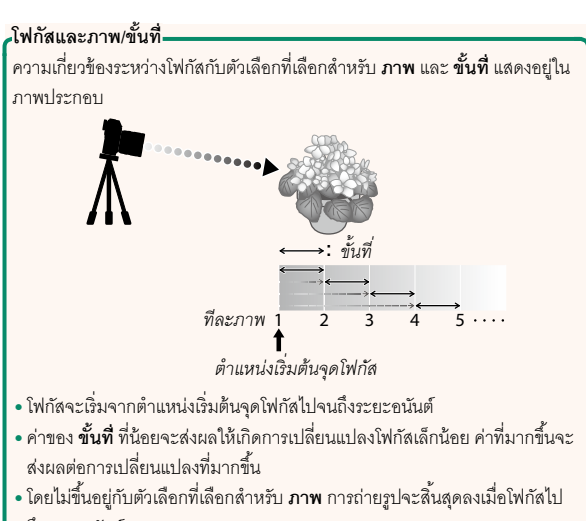

ถึงระยะอนันต์

| X-T2 (เวอร์ชัน 2.10) คู่มีอผู้ใช้: 📄 155<br>การลดความสั้นไหว                      | เวอร์ชั้น 4.10                             |  |
|-----------------------------------------------------------------------------------|--------------------------------------------|--|
| เลือก <b>เปิด</b> เพื่อลดการกะพริบในภาพแผ<br>ฟลูออเรสเซนต์และแหล่งแสงอื่นๆ ที่คล้ | าะในหน้าจอเมื่อถ่ายภาพภายใต้แสงไฟ<br>ายกัน |  |
| ตัวเลือก                                                                          |                                            |  |
| เปิด                                                                              | ปิด                                        |  |
| การเปิดใช้ลดการกะพริบจะเป็นการบิ<br>การบันทึกภาพจะเพิ่มขึ้น                       | loขัตเตอร์อิเล็กทรอนิกส์และเวลาที่ใช้ใน    |  |

#### X-T2 (เวอร์ชัน 2.10) คู่มือผู้ใช้: 📄 167 บันทึกภาพความเร็วสูงฟูล HD

บันทึกภาพยนตร์ Full HD อัตราเฟรมสูงที่เล่นแบบเคลื่อนไหวข้า ซึ่งจะให้เวลา เพื่อดูตัวแบบที่เคลื่อนไหวรวดเร็วหรือรายละเอียดที่รวดเร็วเกินกว่าตาปกติจะ มองเห็นได้ เช่น การเหวี่ยงไม้ดี แมลงกระโดด หรือน้ำที่ไหลเร็ว

| ตัวเลือก        | คำอธิบาย                                                                                            |  |
|-----------------|----------------------------------------------------------------------------------------------------|--|
| 2x ▶ 59.94P     |                                                                                                    |  |
| 🗯 120P          |                                                                                                    |  |
| 2x ▶ 50P        |                                                                                                    |  |
| <b>100P</b>     |                                                                                                    |  |
| 4x ▶ 29.97P     | บันทึกฟุตเทจแบบ Full HD ที่ความเร็ว 2×, 4× หรือ 5× และ<br>รัฐระยะไมว์ 400 เรื่อ 400 (               |  |
| 🗯 120P          |                                                                                                    |  |
| 4x ▶25P         | เขตราเพรมท 120 หรือ 100 lps เลนภาพอนตรทศรามเรร 72,<br>1/ หรือ 1/5 อาวายเวอกวรรับเชื้อสายสลีอ 6 บาที |  |
| 🗯 100P          | 74 หรอ 22 พ.ร.เทย. เวเบรอาชมแพ็งพัฒษอ 9 ก.เม                                                        |  |
| 5x 🕨24P         |                                                                                                    |  |
| 🗯 120P          |                                                                                                    |  |
| 5x 🕨 23.98P     |                                                                                                    |  |
| 🗯 120P          |                                                                                                    |  |
| ปิด             | ปิดการบันทึกความเร็วสูง                                                                             |  |
| 🚫 กาพยุบตร์ความ | แจ้าสงจะกการับทึกโดยไปเป็เสียง                                                                      |  |

#### X-T2 (เวอร์ชั่น 2.10) คู่มือผู้ใช้: 📄 167 แก้ไขแสงโดยรอบ (มูฟวี่)

เลือก **เปิด** เพื่อเปิดใช้การแก้ขอบภาพมืดระหว่างการบันทึกภาพยนตร์

| ตัวเลือก |                                                                                                    |     |
|----------|----------------------------------------------------------------------------------------------------|-----|
|          | เปิด                                                                                                    | ปิด |
|          | โลอก ปิด หากคุณสังเกตเห็นแถบในภาพยนตร์ที่บันทึกด้วยตัวเลือกนี้ หาก<br>เลือก เปิด เมื่อติดเลนส์ที่ไม่ส่งข้อมูลไปยังกล้องโดยใช้ตัวแปลง FUJIFILM M<br>(มีจำหน่ายแยกต่างหาก) จะสามารถปรับขอบภาพมืดได้ตามตัวเลือกที่เลือกไว้<br>สำหรับ ตั้งค่าการถ่ายภาพ > ตั้งค่าตัวแปลง > แก้ขอบภาพมืด ในเมนู |     |

#### X-T2 (เวอร์ชั่น 2.10) คู่มือผู้ใช้: 📺 167 เอาท์พุทมูฟวี่ 4K

เลือกปลายทางสำหรับภาพยนตร์ 4K ที่ถ่ายขณะที่กล้องเชื่อมต่อกับเครื่อง บันทึก HDMI หวืออุปกรณ์อื่นๆ ที่รองรับ 4K

| ตัวเลือก                           | คำอธิบาย                                                                                                    |
|------------------------------------|----------------------------------------------------------------------------------------------------|
| SD 4K 🔤 FHD                        | ภาพยนตร์ 4K จะถูกบันทึกไปยังการ์ดหน่วยความจำของกล้อง<br>ในรูปแบบ 4K และส่งเอาต์พุตไปยังอุปกรณ์ HDMI ในรูปแบบ<br>Full HD |
| SD FHD 🔤 4K                        | ภาพยนตร์ 4K จะเอาต์พุตไปยังอุปกรณ์ HDMI ในรูปแบบ 4K และ<br>จะบันทึกไปยังการ์ดหน่วยความจำของกล้องในแบบ Full HD           |
| SD — 1000 4K                       | ภาพยนตร์ 4K จะเอาต์พุตไปยังอุปกรณ์ HDMI ในรูปแบบ 4K<br>กล้องจะไม่บันทึกภาพยนตร์ 4K ไปยังการ์ดหน่วยความจำ                |
| F-Log<br>50.4K ₪ — <sup>*</sup>    | ภาพยนตร์ 4K จะถูกบันทึกไปยังการ์ดหน่วยความจำของกล้องใน<br>รูปแบบ 4K แต่จะไม่เอาต์พุตไปยังอุปกรณ์ HDMI                   |
| F-Log<br>D FHD 🔤 4K <sup>*</sup>   | ภาพยนตร์ 4K จะเอาต์พุตไปยังอุปกรณ์ HDMI ในรูปแบบ 4K<br>และจะถูกบันทึกไปยังการ์ดหน่วยความจำของกล้องในรูปแบบ<br>Full HD   |
| F-Log<br>50 — 1000 4K <sup>*</sup> | ภาพยนตร์ 4K จะเอาต์พุตไปยังอุปกรณ์ HDMI ในรูปแบบ 4K<br>กล้องจะไม่บันทึกภาพยนตร์ 4K ไปยังการ์ดหน่วยความจำ                |

\* ภาพยนตร์ที่ถ่ายด้วยตัวเลือก F-Log จะถูกบันทึกโดยใช้แกมม่าที่มีความโค้งน้อยและมีช่วง สึกว้าง เหมาะสำหรับการนำไปใช้ในการประมวลสร้างภาพต่อไป ค่าความไวแสงต่ำสุดคือ ISO 800

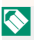

🚫 🛛 ตัวเลือกนี้จะใช้ได้เฉพาะเมื่อเลือก 🎞 ไว้สำหรับ 🎞 ตั้งค่ามูฟวี่ > โหมดมูฟวี่ ในเมนูถ่ายรูป

#### X-T2 (เวอร์ชั่น 2.10) คู่มือผู้ใช้: 📺 167 เอาท์พุทมูฟวี่แบบฟูล HD

เลือกปลายทางสำหรับภาพยนตร์แบบ Full HD ที่ถ่ายขณะที่กล้องเชื่อมต่อกับ อุปกรณ์ HDMI

| ตัวเลือก  | คำอธิบาย                                                |
|-----------|---------------------------------------------------------|
|           | ภาพยนตร์แบบ Full HD จะเอาต์พุตไปยังอุปกรณ์ HDMI และ     |
|           | จะบันทึกไปยังการ์ดหน่วยความจำของกล้อง                   |
|           | ภาพยนตร์แบบ Full HD จะไม่ถูกบันทึกไปยังการ์ดหน่วยความจำ |
|           | ของกล้องแต่จะเอาต์พุตไปยังอุปกรณ์ HDMI                  |
| F-Log     | ภาพยนตร์แบบ Full HD จะบันทึกไปยังการ์ดหน่วยความจำของ    |
| 🗊 FHD 🔤 🗕 | กล้องในรูปแบบ Full HD แต่จะไม่เอาต์พุตไปยังอุปกรณ์ HDMI |

\* ภาพยนตร์ที่ถ่ายด้วยตัวเลือก F-Log จะถูกบันทึกโดยใช้แกมม่าที่มีความโค้งน้อยและมีช่วง สีกว้าง เหมาะสำหรับการนำไปใช้ในการประมวลสร้างภาพต่อไป ค่าความไวแสงต่ำสุดคือ ISO 800

🚫 ตัวเลือกนี้จะใช้ได้เฉพาะเมื่อเลือก 🎛 ไว้สำหรับ 🖽 ตั้งค่ามูฟวี่ > โหมดมูฟวี่ ในเมนูถ่ายรูป

#### X-T2 (เวอร์ชั่น 2.10) คู่มือผู้ใช้: 📺 175 ปุ่ม DISP/BACK

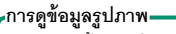

าา เวซู ขย**งสูง 1**11 เพ จอแสดงผลข้อมูลรูปภาพจะเปลี่ยนแต่ละครั้งเมื่อกดตัว เลือก

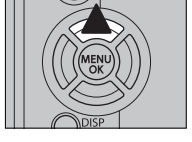

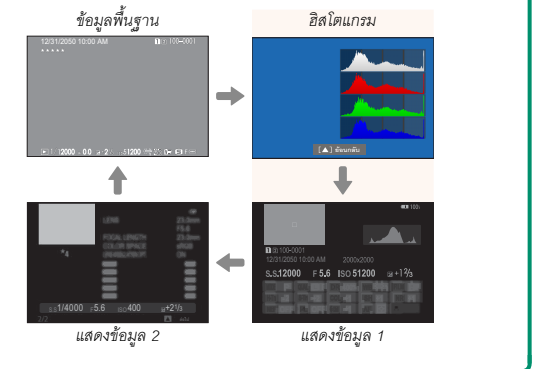

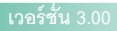

#### X-T2 (เวอร์ชั่น 2.10) คู่มือผู้ใช้: 📺 221 หน่วยรูรับแสงเลนส์ภาพยนตร์

เลือกว่าจะให้กล้องแสดงรูรับแสงเป็นตัวเลข T-number (ใช้สำหรับเลนส์กล้อง ถ่ายภาพยนตร์) หรือตัวเลข f/-number (ใช้สำหรับเลนส์กล้องภาพนิ่ง) เมื่อติด เลนส์เสริม FUJINON MKX-series โปรดดูเอกสารที่ให้มาพร้อมเลนส์สำหรับ ข้อมูลเพิ่มเติมเกี่ยวกับการใช้งานเลนส์สำหรับถ่ายวิดีโอ

| ตัวเลือก | คำอธิบาย                                                                                                    |
|----------|----------------------------------------------------------------------------------------------------|
| ค่า T    | ค่ารูรับแสงของเลนส์ที่ใช้โดยผู้กำกับภาพ ค่าการส่องผ่านของเลนส์<br>จะถูกนำไปคำนวณหาการรับแสงที่ดีขึ้น                                                                     |
| ค่า F    | ค่ารูรับแสงของเลนส์ที่ใช้โดยผู้ถ่ายภาพ ค่าการส่องผ่านของเลนส์<br>จะถือว่าเป็น 100% ซึ่งแสดงว่ารูรับแสงที่เท่ากันอาจสร้างการรับ<br>แสงที่แตกต่างกันได้โดยขึ้นอยู่กับเลนส์ |

#### เวอร์ชั้น 4.10

#### X-T2 (เวอร์ชั่น 2.10) คู่มีอผู้ใช้: 🗐 222 โหมดตัวระบุขนาดใหญ่(EVF)

เลือก **เปิด** เพื่อแสดงตัวระบุขนาดใหญ่ในช่องมองภาพอิเล็กทรอนิกส์ สามารถ เลือกตัวระบุที่แสดงได้ด้วย 🖪 **ตั้งค่าหน้าจอ** > <mark>ตั้งค่าการแสดงตัวระบุ ใหญ่</mark>

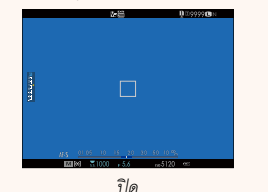

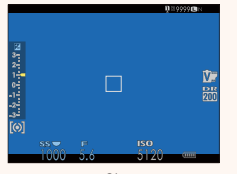

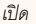

ไอคอนบางตัวจะไม่แสดงเมื่อเลือก **เปิด** สำหรับ **โหมดตัวระบุขนาดใหญ่(EVF)** รวมถึง

- สัญลักษณ์โฟกัส
- โหมดโฟกัส
- สัญลักษณ์ระยะห่าง
- ระดับการบันทึก

- โหมด IS
- สัญลักษณ์ AF+MF
- ล็อกควบคุม

ถ้ากำหนด โหมดตัวระบุขนาดใหญ่ ไว้ให้กับปุ่มพังก์ชันใด ก็จะสามารถใช้ปุ่ม นั้นในการเปิด โหมดตัวระบุขนาดใหญ่ (เปิด) และปิด (ปิด) ได้ () 226, 256)

#### เวอร์ชั้น 4.10

#### X-T2 (เวอร์ชั่น 2.10) คู่มือผู้ใช้: 🗐 222 โหมดตัวระบุขนาดใหญ่(LCD)

เลือก **เปิด** เพื่อแสดงตัวระบุขนาดใหญ่ในจอภาพ LCD สามารถเลือกตัวระบุที่ แสดงได้ด้วย **B ตั้งค่าหน้าจอ** > **ตั้งค่าการแสดงตัวระบุ ใหญ่** 

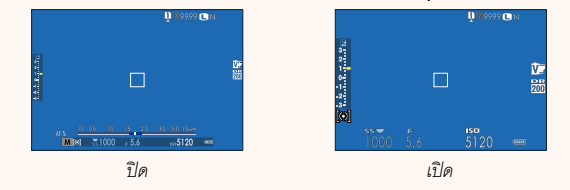

ไอคอนบางตัวจะไม่แสดงเมื่อเลือก เปิด สำหรับ โหมดตัวระบุขนาดใหญ่(LCD) รวมถึง:

- สัญลักษณ์โฟกัส
- โหมดโฟกัส
- สัญลักษณ์ระยะห่าง
- ระดับการบันทึก

- โหมด IS
- สัญลักษณ์ AF+MF
- ล็อกควบคุม

ถ้ากำหนด โหมดตัวระบุขนาดใหญ่ ไว้ให้กับปุ่มพังก์ชันใด ก็จะสามารถใช้ปุ่ม นั้นในการเปิด โหมดตัวระบุขนาดใหญ่ (เปิด) และปิด (ปิด) ได้ (美員 226, 256)

#### X-T2 (เวอร์ชัน 2.10) คู่มีอผู้ใช้: 📺 222 ตั้งค่าการแสดงตัวระบุใหญ่

เลือกตัวระบุที่แสดงเมื่อได้เลือก เปิด ไว้สำหรับ 🖪 ตั้งค่าหน้าจอ > โหมดตัวระบุขนาดใหญ่ (EVF) หรือ โหมดตัวระบุขนาดใหญ่(LCD)

| ตัวเลือก                    | คำอธิบาย                                                |
|-----------------------------|---------------------------------------------------------|
|                             | เลือกรายการที่แสดงอยู่ด้านล่างหน้าจอ รายการที่เลือกจะมี |
| Expo. DISP.                 | เครื่องหมายถูกกำกับไว้ (🗹); หากต้องการยกเลิก ให้ไฮไลท์  |
|                             | เครื่องหมายถูกและกดปุ่ม MENU/OK                         |
| 2 🛃 สเกล                    | เลือก <b>เปิด</b> เพื่อแสดงสัญลักษณ์การรับแสง           |
|                             | เลือกไอคอนขนาดใหญ่เพื่อแสดงทางด้านซ้ายของหน้าจอได้      |
| <b>3</b> L1, L2, L3, L4     | สูงสุดสี่ไอคอน                                          |
|                             | เลือกไอคอนขนาดใหญ่เพื่อแสดงทางด้านขวาของหน้าจอได้       |
| ( <b>4</b> ) R1, R2, R3, R4 | สูงสุดสี่ไอคอน                                          |

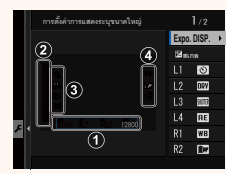

เวอร์ชั่น 4.10

#### X-T2 (เวอร์ชั่น 2.10) คู่มีอผู้ใช้: ⊟ุ⊟ 241 เลือกโฟลเดอร์

สร้างโฟลเดอร์และเลือกโฟลเดอร์ที่จะใช้เพื่อจัดเก็บภาพที่ถ่ายต่อมา

| ตัวเลือก      | คำอธิบาย                                                                                                    |
|---------------|----------------------------------------------------------------------------------------------------|
| เลือกโฟลเดอร์ | หากต้องการเลือกโฟลเดอร์ที่จะจัดเก็บภาพที่ถ่ายตามมา ให้<br>กดปุ่มตัวเลือกขึ้นหรือลงเพื่อไฮไลท์โฟลเดอร์ที่มีอยู่แล้วกดปุ่ม<br>MENU/OK |
| สร้างโฟลเดอร์ | ป้อนชื่อโฟลเดอร์เป็นตัวอักษรห้าตัวเพื่อสร้างโฟลเดอร์ไหมที่จะ<br>ใช้จัดเก็บภาพที่ถ่ายต่อมา                                           |

#### X-T2 (เวอร์ชั่น 2.10) คู่มือผู้ใช้: 🗐 247 โหมดเชื่อมต่อ PC

### ปรับการตั้งค่าสำหรับการเชื่อมต่อไปยังคอมพิวเตอร์

| ตัวเลือก                                                        | คำอธิบาย                                                                                                    |
|-----------------------------------------------------------------|----------------------------------------------------------------------------------------------------|
| เครื่องอ่านการ์ด USB                                            | การเชื่อมต่อกล้องเข้ากับคอมพิวเตอร์โดยใช้ USB จะเป็นการ<br>เปิดโหมดส่งข้อมูลโดยอัตโนมัติ ทำให้คัดลอกข้อมูลไปยัง<br>คอมพิวเตอร์ได้ กล้องจะทำงานตามปกติเมื่อไม่ได้เชื่อมต่อ                                                                                                    |
| ถ่ายโดยเชื่อมต่อ<br>อินเตอร์เน็ตผ่าน USB<br>อัตโนมัติ           | การเชื่อมต่อกล้องกับคอมพิวเตอร์โดยใช้ USB จะเปิดโหมด<br>ถ่ายรูปโดยเชื่อมต่อกับคอมพิวเตอร์โดยอัตโนมัติ คุณสามารถ<br>ใช้ FUJIFILM X Acquire เพื่อบันทึกและโหลดการตั้งค่ากล้อง<br>เพื่อให้คุณสามารถกำหนดค่ากล้องใหม่ได้ในทันทีหรือแบ่ง<br>บันการตั้งค่ากับกล้องเครื่องอื่นที่เป็นชนิดเดียวกันได้ กล้องจะ<br>ทำงานตามปกติเมื่อไม่ได้เชื่อมต่อ |
| ถ่ายโดยเชื่อมต่อ<br>อินเตอร์เน็ตผ่าน USB<br>ที่กำหนด            | กล้องจะทำงานในโหมดการถ่ายภาพแบบเชื่อมต่อกับ<br>คอมพิวเตอร์แม้เมื่อไม่ได้เชื่อมต่อกับคอมพิวเตอร์ ในการตั้ง<br>ค่าเริ่มต้น กล้องจะไม่บันทึกรูปภาพไปยังการ์ดหน่วยความจำ<br>แต่รูปภาพที่ถ่ายขณะที่ไม่ได้เชื่อมต่อกล้องถ่ายรูปจะถูกส่งไป<br>ยังคอมพิวเตอร์เมื่อเชื่อมต่อกัน                                                                    |
| ถ่ายโดยเชื่อมต่อ<br>อินเตอร์เน็ตผ่านเครือ<br>ข่ายไร้สายที่กำหนด | เลือกตัวเลือกนี้สำหรับการถ่ายรูปจากระยะไกลแบบไร้สาย<br>เลือกเครือข่ายโดยใช้ 🖪 ตั้งการเชื่อมต่อ > ตั้งค่าไร้สาย                                                                                                    |

| ตัวเลือก                 | คำอธิบาย                                                                                                    |
|--------------------------|----------------------------------------------------------------------------------------------------|
| คืนค่า USB RAW/<br>สำรอง | การเชื่อมต่อกล้องเข้ากับคอมพิวเตอร์ด้วย USB จะเปิดโหมด<br>คืนค่า USB RAW/สำรองโดยอัตโนมัติ กล้องจะทำงานตาม<br>ปกติเมื่อไม่ได้เชื่อมต่อ<br>• คืนค่า USB RAW (ต้องใช้ FUJIFILM X RAW<br>STUDIO): ใช้กลไกประมวลผลภาพของกล้องเพื่อแปลง<br>ไฟล์ RAW files เป็นภาพ JPEG คุณภาพสูงอย่างรวดเร็ว<br>• สำรอง (ต้องใช้ FUJIFILM X Acquire): บันทึกและโหลด<br>การตั้งค่ากล้อง ปรับตั้งค่ากล้องในทันทีหรือแบ่งบันการตั้ง<br>ค่ากับกล้องอื่นๆ ที่เป็นชนิดเดียวกัน |

- การตั้งค่า 🖪 จัดการใช้พลังงาน > ตั้งปิดเอง จะถูกนำมาใช้ด้วยระหว่างการ ถ่ายรูปโดยเชื่อมต่อกับคอมพิวเตอร์ เลือก ปิด เพื่อป้องกันกล้องปิดโดยอัตโนมัติ
- สามารถถ่ายรูปโดยเชื่อมต่อกับคอมพิวเตอร์ได้โดยใช้ชอฟต์แวร์ เช่น Hyper-Utility Software HS-V5 (มีจำหน่ายแยกต่างหาก) หรือ FUJIFILM X Acquire (มีให้ดาวน์โหลดฟรีจากเว็บไซต์ FUJIFILM) หรือเมื่อใช้ FUJIFILM Tether Shooting Plug-in PRO หรือ Tether Shooting Plug-in (ทั้งคู่มีจำหน่ายแยก ต่างหาก) กับ Adobe<sup>®</sup> Photoshop<sup>®</sup> Lightroom<sup>®</sup>

#### เวอร์ชั่น 3.00

#### X-T2 (เวอร์ชั่น 2.10) คู่มือผู้ใช้: 🗐 265 การตั้งค่าแฟลช

สามารถใช้ตัวสั่งแฟลขสตูดิโอของผู้ผลิตอื่นที่เข้ากันได้กับระบบแฟลขของ FUJIFILM ได้ สำหรับข้อมูลเพิ่มเติม โปรดดูเอกสารที่จัดมาให้พร้อมกับชุด แฟลขสตูดิโอ

#### X-T2 (เวอร์ชั่น 2.10) คู่มือผู้ใช้: 📄 307 อุปกรณ์เสริมจาก FUJIFILM

เวอร์ชั้น 3.00

เครื่องพิมพ์ instax SHARE

SP-1/SP-2/SP-3: เชื่อมต่อผ่าน LAN ไร้สายเพื่อพิมพ์ภาพบนฟิล์ม instax

# FUJ¦FILM

#### **FUJIFILM Corporation**

7-3, AKASAKA 9-CHOME, MINATO-KU, TOKYO 107-0052, JAPAN http://www.fujifilm.com/products/digital\_cameras/index.html

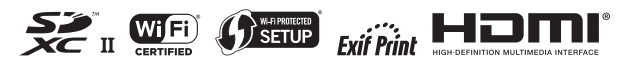